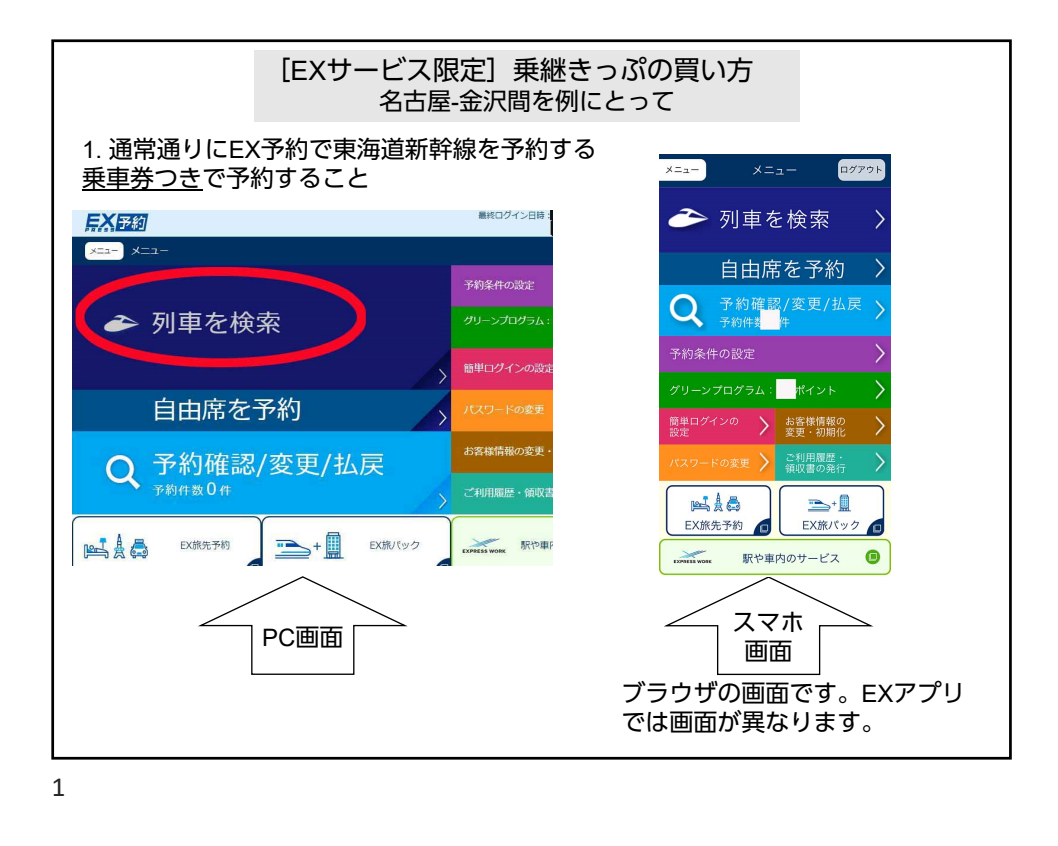

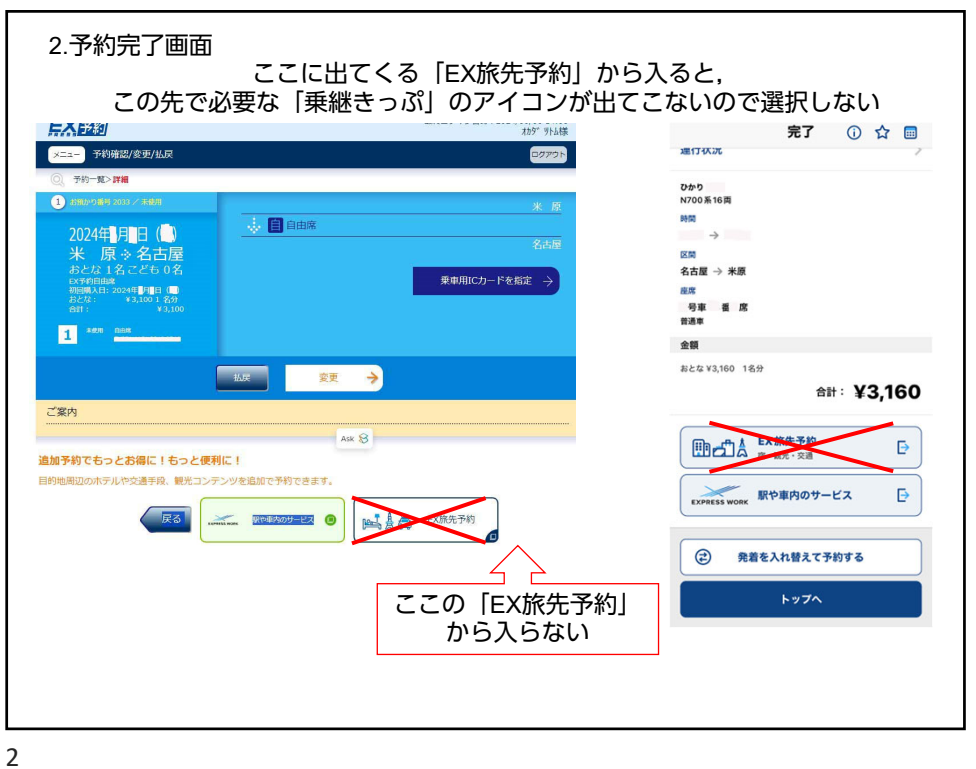

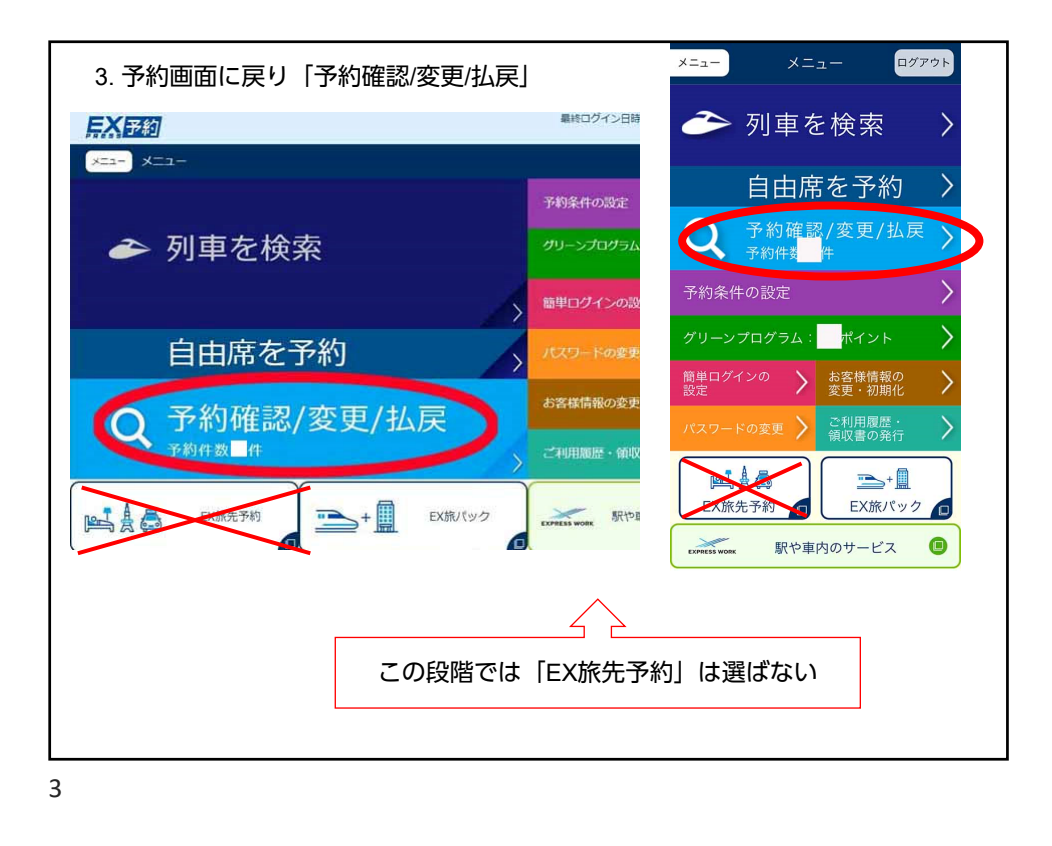

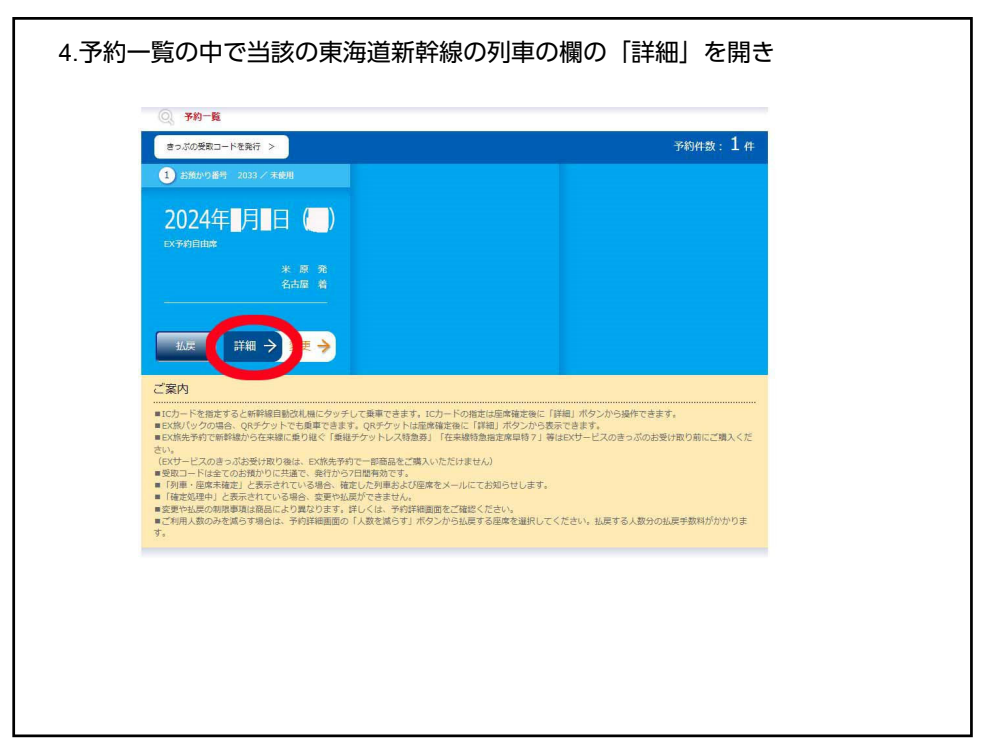

| 5.「EX旅先予約」を開く                                                    |                                                                     |
|------------------------------------------------------------------|---------------------------------------------------------------------|
|                                                                  | 払戻 変更 🔶                                                             |
| メニュー         予約指数/変更/拡展         ログアウト                            | ご案内 : 必ずお読みください 🛛 📎                                                 |
|                                                                  | <b>追加予約でもっとお得に!もっと便利に!</b><br>目的地周辺のホテルや交通手段、観光コン<br>テンツを追加で予約できます。 |
| <u> 北</u> 戻 室東 →<br>ご案内                                          | 🛁 🛔 🚑 EX旅先予約                                                        |
| Ak 8<br>追加予約でもっとお得に!もっと使利に!<br>目的地周辺のホテルや交通手段、観光コンテンツを追加で予約できます。 | 戻る<br>メニュー                                                          |
| ここではじめて「EX旅先予約」を開                                                | <                                                                   |
| <br>5                                                            |                                                                     |

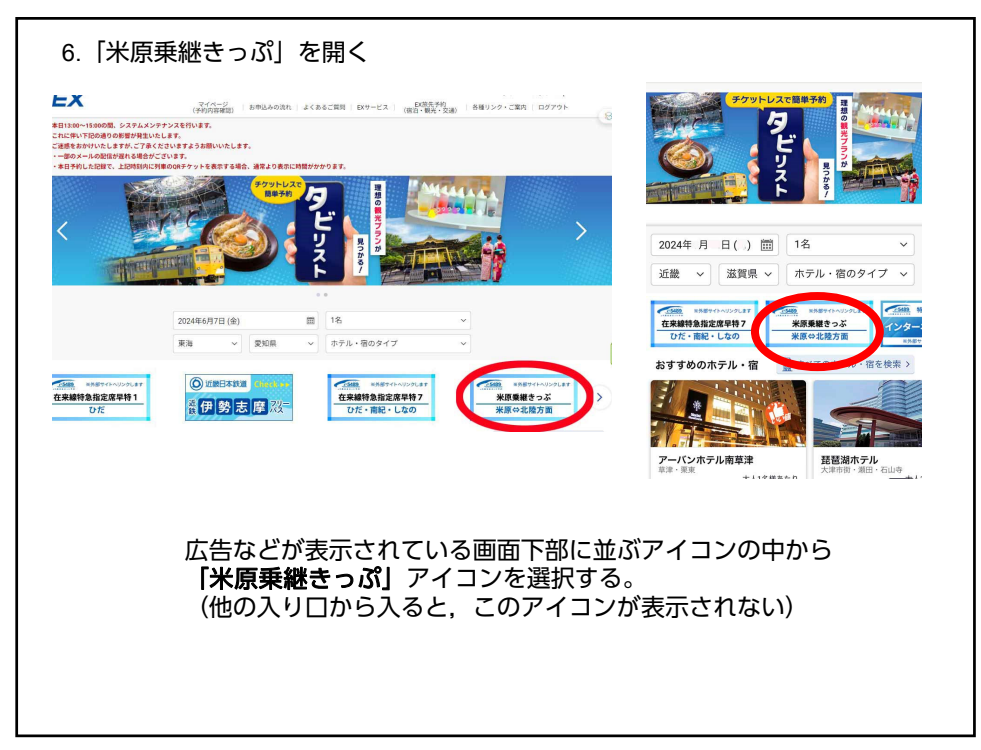

| 7.  在釆                            | 采線特急予約」                                           | (米原駅まで or 米原駅から)                                                 | EX いい (1)         (1)         (1)         (1)         (1)         (1)         (1)         (1)         (1)         (1)         (1)         (1)         (1)         (1)         (1)         (1)         (1)         (1)         (1)         (1)         (1)         (1)         (1)         (1)         (1)         (1)         (1)         (1)         (1)         (1)         (1)         (1)         (1)         (1)         (1)         (1)         (1)         (1)         (1)         (1)         (1)         (1)         (1)         (1)         (1)         (1)         (1)         (1)         (1)         (1)         (1)         (1)         (1)         (1)         (1)         (1)         (1)         (1)         (1)         (1)         (1)         (1)         (1)         (1)         (1)         (1)         (1)         (1)         (1)         (1)         (1)         (1)         (1)         (1)         (1)         (1)         (1)         (1)         (1)         (1)         (1)         (1)         (1)         (1)         (1)         (1)         (1)         (1)         (1)         (1)         (1)         (1)         (1)         (1)         (1) <th(1)< th=""> <th(< th=""></th(<></th(1)<> |
|-----------------------------------|---------------------------------------------------|------------------------------------------------------------------|----------------------------------------------------------------------------------------------------|
|                                   | 0                                                 | お申込みの流れ   よくあるご質問   EXサービス ログアウト<br>取扱先子句 (宿泊・観光・交通)   各種リンク・ご葉内 | 新幹線予約內容                                                                                                    |
| 王来線特急予約                           |                                                   |                                                                  | 出発曰:                                                                                                    |
| 新幹線予約内容                           | 出発日:<br>米原駅名古屋駅                                   | 大人1名 こども9名                                                       | 名古屋駅 米原駅<br>大人1名 こども0名                                                                                                    |
| 新幹線乗車前の在東線特急予約<br>(原駅までの在来線特急を予約) | する場合はこちら                                          | 在来修特急予约                                                          | 新幹線乗車前の在来線特急予約                                                                                                    |
| (幹線乗車後の在来線特急予約<br>)古屋駅からの在来線特急を予( | りする場合はこちら                                         | (宋祖英玄王)<br>在来維持急予約<br>(名古羅殿から)                                   | 名古屋駅までの在来線特急を予約する場合はこちら                                                                                                    |
| ○無単127月前の10時からこう                  | ерик <i>сита</i> в <sub>е</sub> тердонно, серденн | , SBML-UN(RLAM_INFOURTEDU)<br>RUS                                | 新幹線果車後の在来線特急手約<br>米原駅からの在来線特急を予約する場合はこちら<br>在来総特急手約<br>(米原駅から)                                                                                                    |
|                                   |                                                   |                                                                  |                                                                                                    |
|                                   |                                                   |                                                                  |                                                                                                    |
|                                   |                                                   |                                                                  |                                                                                                    |
|                                   |                                                   |                                                                  |                                                                                                    |

| は「乗り換えせず利用<br>を5489 <sup>R西日本社</sup>                                                                                                    | 1する区間を指定」<br>マトを約<br>テムメンテナンスに伴うWESTERd(イント関連サービス                                                                           | を選ぶ             |                                       |          |
|----------------------------------------------------------------------------------------------------|----------------------------------------------------------------------------------------------------|-----------------|---------------------------------------|----------|
| 1.金作入力<br>2.組結・設<br>2.組結・設<br>2.組結・設<br>2.組結・設<br>2.組結・設<br>2.組結・設<br>2.<br>2.組織・設<br>2.<br>2.組織・設<br>2.<br>2.<br>2.<br>2.<br>2.<br>2.<br>2.<br>2.<br>2.<br>2.<br>2.<br>2.<br>2. | ■・きつ-3道訳<br>3.人気・血液・発生券選択<br><b>認択</b><br>「検索する」を押してください。                                                                   | 4. 最終確認         | 5. 70 · 03.88                         |          |
| וגע                                                                                                    | から選択                                                                                                    | 駅名を入力           | c c c c c c c c c c c c c c c c c c c |          |
| 発着駅の指定                                                                                                    | <ul> <li></li></ul>                                                                                                    |                 |                                       |          |
| 日時の選択<br>果り換え指定<br>■ <u>詳しくはこちら</u>                                                                                                    | <ul> <li>✓ 箇 冊 ✓</li> <li>● 指定しない (通常の検索)</li> <li>● 果り換え駅を発定</li> <li>○ 一度も長り換えしない</li> <li>(1) 単以換えせず利用する反開を指定</li> </ul> | <u>会 ▼</u> ○ 出発 | € 51¥                                 |          |
| 列車の候補を検<br>デフォルトだと<br>をみたい場合な<br>間を詳細設定す                                                                                                    | 索する画面だが,<br>お勧めの最短経路し<br>どは, 「乗り換えせ<br>る必要がある。                                                                              | か出てこ<br>ず利用す    | ないので,敦賀乗換に<br>「る区間を指定」ボタン             | 余裕<br>で区 |

| 9.  乗り換えせず利用する区間を指定]<br>                                                                                                    |  |
|----------------------------------------------------------------------------------------------------|--|
| 発言家の指定     全次       発着家の指定     41入様       図     未原                                                                                                    |  |
| 日時の選択                                                                                                    |  |
| ・#ZLVSvi@sot#2         ・BilsAxEm         ・BilsAxEm |  |

|                    | 経路1<br>月日():□発→                        | ; <b>着</b> 新夏特麗:2時間38分 JR営業キロ:1710キロ            |  |
|--------------------|----------------------------------------|-------------------------------------------------|--|
|                    | 設定のあるトクトクきっぷ: <u>EXサー</u>              | ビス限定 乗継ぎっぷ                                      |  |
|                    | 発 発 金沢                                 |                                                 |  |
|                    |                                        | 描 wa                                            |  |
|                    | 新幹線つるが、号                               | 8                                               |  |
|                    |                                        |                                                 |  |
|                    |                                        | ※この列重のグランクラスは、専任アテンダントによる重内サービス(飲料・瓢食等)はございません。 |  |
|                    | 発 教育 中油時型 68                           | 12                                              |  |
|                    |                                        | 指用                                              |  |
|                    | <del>ほきしちさき<br/>・ <u>この</u>別準を変更</del> | 8                                               |  |
|                    |                                        |                                                 |  |
|                    | 篇 》 着 米原                               |                                                 |  |
|                    |                                        | 選択する(新規予約)・                                     |  |
| 敦賀乗<br>「 <i>この</i> | 換でお勧め候補い<br>列車を変更  で前                  | J外の時間の列車にしたい場合は,<br>前後の列車を候補に出せる。               |  |

|                          | 長時間:2時間38分                                         |     |     |
|--------------------------|----------------------------------------------------|-----|-----|
| きっぷの種類                   | <b>おねだん</b><br>※おとなり、あたりのおねだん<br>※(こども1,(あたりのおねだん) |     |     |
|                          | 合計                                                 | 特急券 | 乗車券 |
| <u>EXサービス限定 乗継きっぷ</u> 選択 | <b>4,640円</b><br>(2,320円)                          |     |     |
| ✓ 前のページに戻る               |                                                    |     |     |

12. e5489にログイン でいた 13. e5489にログインが表示される。JR東海のEX予約の人もここで なのサービスに入り直せることになる。

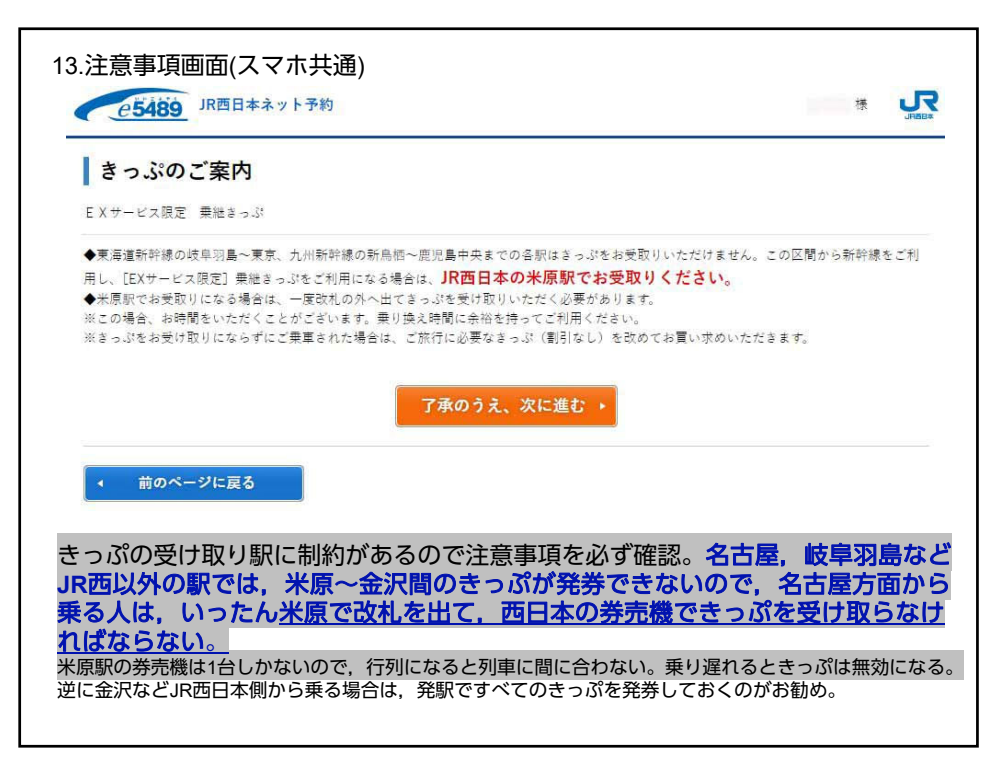

| 奥物 人数・座席位置       | 重・乗車券の選択                |                               | 発 発 米原                |
|------------------|-------------------------|-------------------------------|-----------------------|
| 利用人数、座席位置、乗車券を選打 | <b>択して「次へ」を押してください。</b> |                               | 特急しらさぎ 号              |
| 乗車日              | きっぷの名称                  | 発着                            | 指 普通 😌 茶煙 … 🔾         |
| 月3 )             | EXサービス限定 乗継さっぷ          | 並次 未原<br>(: 発) → (満)          | 座席位置 座席表から選ぶ ◆        |
| ご利用人数選択          |                         |                               |                       |
|                  | おとな 1                   | <ul> <li>✓ 人</li> </ul>       | 着 <b>敦賀</b><br>発 乗換時間 |
| 座席位置選択           |                         |                               | 新幹線つるぎ 号              |
| 発 完 金沢           |                         |                               | 指 普通 😪 禁煙 🔾           |
| 新幹線つるぎ 号         | 描 ##                    | <ul> <li></li></ul>           | 座席位置 座席表から選ぶ ◇        |
| ○ 兼 教育 #33       | 響 68分                   |                               |                       |
| 特急しらさぎ 号         | 111 #12 🔂               | <b>座席表から選ぶ</b> どの席でもよい 窓側 道路側 |                       |
|                  | 至席状況:〇                  | ER#位置 ● A/R ● B/R ● C/R ● D/R | ■ 乗車券                 |
| 4 名 木原           |                         |                               | このきっぷには乗車券も含まれます。     |
|                  |                         |                               | (月 日当日限り有効)           |
|                  |                         |                               |                       |

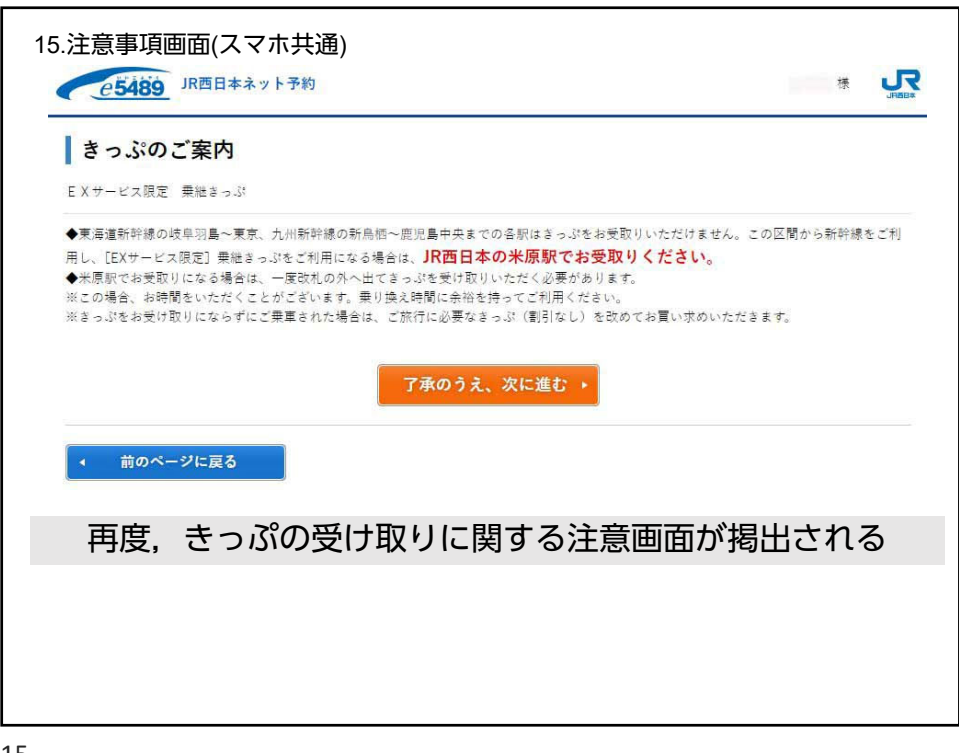

| <u>取於</u> 確認                               | ara                  |                               |                 |              |                | お支払い方法をう          | 選択してください。              |
|--------------------------------------------|----------------------|-------------------------------|-----------------|--------------|----------------|-------------------|------------------------|
| 反払い方法を選択してく                                | 1220.                |                               |                 |              |                | 乗車日               | 月 日 ( )                |
| <b>予約内容</b>                                |                      |                               |                 |              |                | きっぷの名称            | EXサービス限定 乗継きっぷ         |
| <b>₩</b> ₩Ы<br>                            | 8<br>E X サービ<br>()や3 | っぷの名称<br>ス限定 景能まっぷ<br>[美草芳あり) | ##<br>(≛. क्) → | *原<br>(.: 语) | こ利用人数<br>8とな1人 | 発着                | (片道乗車券あり)<br>米原 ( : 発) |
|                                            |                      |                               |                 |              |                |                   | 金沢 ( : 着)              |
| 利用列車・経路の                                   | I# XEI               |                               |                 |              |                | ご利用人数             | おとな1人                  |
| <ul> <li>1 元 金沢</li> <li>新幹線つるざ</li> </ul> | 15                   | 指 ни 🕤                        | 座席位置<br>号章      |              |                | <b> </b> 利用列車・    | 経路の詳細                  |
| -                                          |                      |                               | * *             |              |                | 発 : 発 米           | 原                      |
| - <u>-</u>                                 |                      |                               | 座席位置            |              |                | 特急しらさき            | 一 号                    |
| 特急しらさざ                                     | ÷                    | 111 na 😁                      | 号章<br>臣 丙       |              |                | 指普通               | € 禁煙                   |
|                                            |                      |                               |                 |              |                | 日本                | 番席                     |
| 購入金額                                       |                      |                               |                 | 4,640円       | ■ 詳細を閉じる       |                   | an our                 |
|                                            | おとな<br>(お一人様あたり)     | 8                             | 58              | 有効素          | 118            | : 着 <b>射</b><br>完 | <b>賀</b><br>乗換時間 分     |
| おねだん                                       | 4.640円               | 金沢 (石))U                      | 1) → 朱原         | 9 8≅8        | 渡り有効           | 新幹線つるき            | 号                      |
|                                            | 事で                   | 前予約た<br>発券する                  | が完了する<br>る      | るので,         | JR西日           | <u>本の</u> 駅の窓[    | コか券売機                  |

17. 駅できっぷを受け取る

乗る前に「米原乗り継ぎきっぷ」区間のきっぷをJR西日本管内の駅で 列車に乗る前に発券する。

なおここで発券されるのは,乗り継ぎきっぷの区間(米原〜北陸 方面)だけ。(東海道新幹線はEXカードなどで乗車するのでここで は発券されない)。

名古屋,岐阜羽島などJR西以外の駅では、たとえe5489対応の券売 機でも発券できないので、名古屋方面から乗る人は、途中米原で下 車して、西日本の券売機できっぷを受け取らなければならない。 米原駅の券売機は1台しかないので、行列になると列車に間に合わな い。またそれで乗り遅れると、その先の予約は無効になる。

またEXで東海道新幹線分を先に発券してしまうと乗り継ぎきっぷ予約自体できなくなるので注意。

また乗車時にはEXカードも忘れずに!(東海道新幹線で必要)。